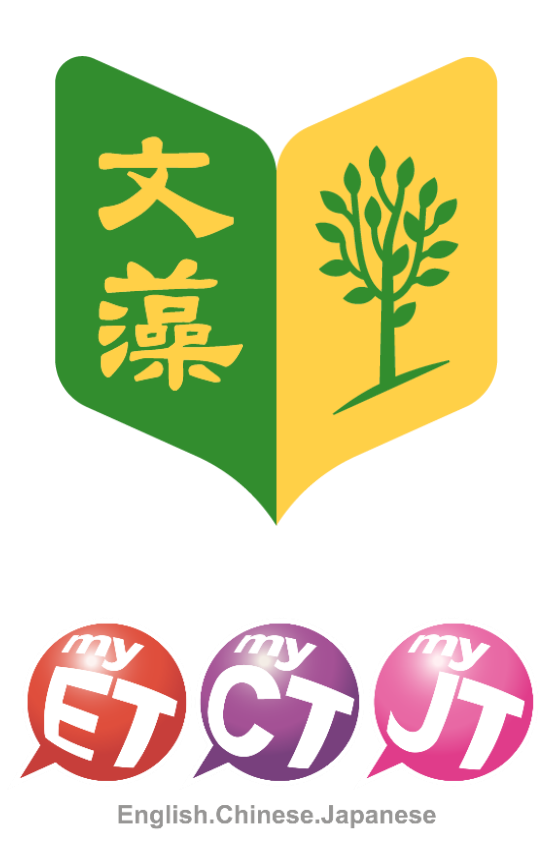

# 2024 Wenzao AI Speaking Stars: The Ultimate Read Aloud & Shadowing Battle

Process for Team Members to Join a Team (Team Members)

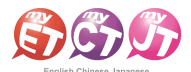

### 2024 Wenzao AI Speaking Stars: The Ultimate Read Aloud & Shadowing Battle-Team Members

## <u>Process for Team Members to Join a Team</u> (iPhone/Android Phone Mobile Version)

3.

1. Team members of the participating teams should scan the QR Code for the reading competition before the preliminary round begins, or directly open the MyET APP installed on their device.

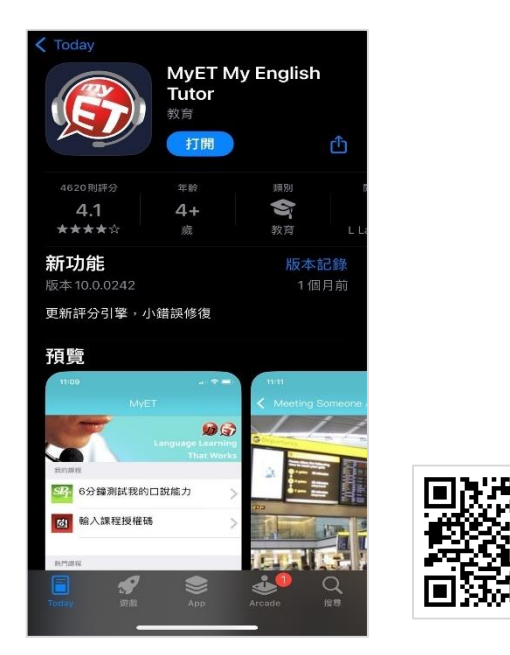

2. Team members of the participating teams should go to the introduction page of the reading competition, click on "Team" on the left side, and the login screen will appear. Use the same login account and password as the Wenzao Foreign Language University Information Service Portal to log into MyET.

\* Please ensure that you have correctly entered the school's dedicated server portal.

\*The password must be between 4 to 16 characters and can only include special characters such as "\_", "-", ".", "\$", """, "^", "^", "~", "~", "<", "<", "<", ">", ",", and "@". If any of these rules are violated, please go to the Information Service Portal to change your password.

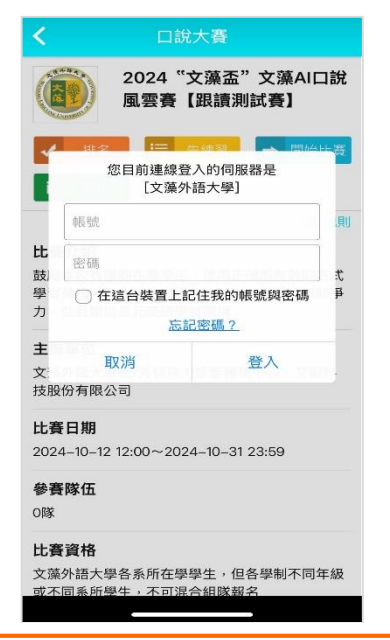

Team members of the participating teams should go to the introduction page of the reading competition and click on the green "Team" button on the left to enter the team list page.

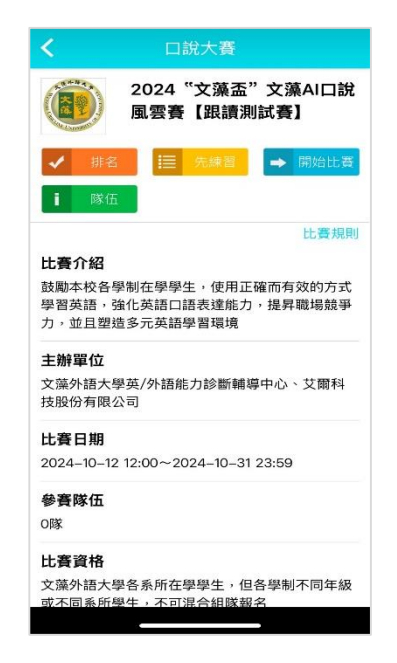

4. Team members of the participating teams should click on "Search Team" in the upper left corner. In the search field on the right, enter the first two keywords of the team name, then press search. Click on the team name that appears in the search results to apply to join the team. After entering the team and verifying the information is correct, please fill out the application description below and click "Submit Application." Wait for the team leader to review your application to join the team to complete the joining process.

| 3 | <       | 隊伍列表 |                 | 隊長                             |
|---|---------|------|-----------------|--------------------------------|
|   | 建立新隊伍   |      |                 | myteacher                      |
|   | 文藻外語大學隊 |      | <b>**1 &gt;</b> | <sup>隊在描述</sup><br>文藻外語大學隊     |
|   |         |      |                 | 指導老師<br>無                      |
|   |         |      |                 | 降伍人數<br>1人                     |
|   |         |      |                 | <sup>割買人次</sup><br>0人 <i>次</i> |
|   |         |      |                 | 申請人:                           |
|   |         |      |                 | mystudent_2                    |
|   |         |      |                 | 申請說明:                          |
|   |         |      |                 | 申請加入                           |
|   |         |      |                 | 送出申請說明                         |
|   |         |      |                 |                                |
|   |         |      |                 |                                |

艾爾科技股份有限公司 L Labs Inc. 台北市 10455 中山區松江路 65 號 5 樓 5F, No.65, Sung-Jiang Rd. Taipei, Taiwan104 Tel: 02-2506-9010 Fax 02-2506-0836 Website: <u>http://www.myet.com</u>E-mail: <u>support@llabs.com</u>

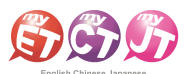

### **Process for Team Members to Join a Team** Window PC/NB、iPad、Android Pad、Mac

1. Before the preliminary round begins, team members should click on the dedicated link for the read aloud competition: <u>https://llabs.app.link/TWN-WTUC\_C6204</u>, to download and install or open the latest version of the MyET APP installed on their device.

| <b>S</b> S <b>S</b>      |                                       | 🥑 简体中文 👬 🔮 English 💿 日本語 💽 한국어 😨 Españo |
|--------------------------|---------------------------------------|-----------------------------------------|
| English.Chinese.Japanese | 產品介紹   購買資訊   下載   口級比賽   服務支援   合作夥伴 | 開於艾爾                                    |
|                          | MyET Windows                          |                                         |
|                          | 如果您已經安裝 MyET,<br>動配變:<br>開設 MyET。     | 但未自動開設,講手                               |
|                          | 如果您尚未安裝 MyET,I                        | 請先下戰安裝:<br><b>d</b>                     |
|                          | [+] 基本系统需求                            |                                         |
|                          | MyET Mac                              | Download                                |
|                          | ا) عتمديتهم<br>MvET iPhone/iPad       |                                         |
|                          |                                       |                                         |

- 2. On the reading competition introduction page, team members should click on the "Login" button in the upper right corner and use the same login account and password as their personal Wenzao Foreign Language University Information Service Portal to log into MyET.
  - \* Please confirm that you have correctly entered the school's dedicated server entrance.
  - \* The password must be between 4 to 16 characters long and can only include special symbols such as "\_", "-", ".", "\$", "'", "^", ">", "<", ">", ";", and "@". If these rules are violated, please change your password on the Information Service Portal first.

| S English-Chinese-Japanese                                                       |                                                                                                    |                        | -                          | o ×            |
|----------------------------------------------------------------------------------|----------------------------------------------------------------------------------------------------|------------------------|----------------------------|----------------|
| € 口說大賽                                                                           |                                                                                                    |                        | 登入/註冊<br><sub>文運外造水學</sub> | J              |
| CONCUTAGE Compared to 2002-2004 Laborate and and and and and and and and and and | 4 * 文頭高" 文藻AI口說風雲賽【跟讚測試賽】   2 * 文ඛ基本(文資本)   2 * 大名奉明在學學生,使用正確而有效的方式學習英語,強化英語口語表<br>年單位   9 # 位、   9 # 位、   9 # 位   9 # 位   9 # (大學英/外語能力診斷編等中心,艾爾科技股份有限公司   10 - 12 12:00 - 2024 - 10 - 13 23:59   10 # (大學英/外語能力診斷編等中心,艾爾科技股份有限公司   10 - 12 12:00 - 2024 - 10 - 13 23:59   10 # (大學女子)   10 # (大學女子)   10 # (大學女子)   11 # (大學女子)   12 # (大學女子)   13 # (大学校会子)   14 # (大學女子)   15 # (大學女子)   15 # (大学校会子)   16 # (大學女子)   17 # (大學女子)   18 # (大學女子)   18 # (大學女子)   19 # (本) # (大學女子)   19 # (本) # (大學女子)   10 # (大學女子)   10 # (大學女子)   10 # (大學女子)   10 # (大學女子)   10 # (大學女子)   11 # (大學美)   12 # (大學女子)   12 # (大學女子)   13 # (大學女子)   14 # (大學女子) | 志律和力・提昇職場就等力・並且塑油多元英語學 | Ξια                        | MyeT 10.0.0140 |
|                                                                                  |                                                                                                    |                        |                            |                |

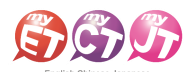

### 2024 Wenzao AI Speaking Stars: The Ultimate Read Aloud & Shadowing Battle-Team Members

 On the reading competition introduction page, team members should click on the blue "Teams" button on the left to enter the team list page.

| 000                                              |                                                                                                    |                               |
|--------------------------------------------------|----------------------------------------------------------------------------------------------------|-------------------------------|
| ⊖ 口說大賽                                           |                                                                                                    | ElizaAdmin <sub>《文篇外語大學</sub> |
| CTRUCと社<br>にはま<br>用始はま<br>先線習<br>用名<br>服伍        | 2024 *文張盃* 文強AIDI設風雲蚕 (設計測試査).   比克介紹   服素でな多季制在學學生,使用正確而有效的方式學習英語,強化英語口語表達能力,這界職場競爭力,並且證她多元英語學習環境   主辦單位   又當外 街不學與/介語能力診斷離學中心,又而料我没份有限公司 <b>比賽日期</b> 2024-10-12 12:00 - 2024-10-13 2:559 <b>多要除伍</b> 0%   比賽賓格   文閣外組木學會奏所在學學生,但各學馴不同車我或不同奏所學生,不可信告相聊報名   和名文學名表所在學學生,但各學馴不同車我或不同奏所學生,不可信告相聊報名 <b>約</b> 文閣外組木學名表所在學學生,但各學馴不同車我或不同素所學生,不可信告相聊報名 <b>約</b> Dag <b>比欠方式</b> Page 國人比賽專屬投催酒,即可開始進行競賣 <b>日本国</b> 文閣大學和「NIS」500元與聲音   1、 注意理及意味如(NISS00元與聲音)   1. 不要就我要做人NISS00元與會音)   2. 平台菜和菜園(NISS00元與會音)   2. 平台菜和菜菜屬(NISS00元與會音) | 正理が設定                         |
| 1240708 Convint (C) 2002-2024   Lists Inc. All B | A. 努力不像像反與(创要報要攻動型和玻璃使集4公);軟煌禮管 300元<br>B. 拼命三郎像良獎(创要報要時動總和表現優異3么);軟煌禮管 200元                                                                                                    | Mart                          |

4. Team members should click on "Search Teams" in the upper left corner, then enter the first two keywords of the team name in the search bar on the right. After pressing search, click on the team name that appears in the results to apply for joining the team. Once in the team, confirm that the team information is correct, fill out the application description below, and then press "Submit Application." Wait for the team captain to complete the review of the team member's application to join the team, thereby completing the process of joining the team.

| C 🖸    | h-Chinese-Japanese                                          |   |         |                   |    |                           | -             | ð×          |
|--------|-------------------------------------------------------------|---|---------|-------------------|----|---------------------------|---------------|-------------|
|        | ← 隊伍列表                                                      |   |         |                   |    |                           |               |             |
|        | 建立新隊伍                                                       | > | Q 文藻    |                   | 搜尋 |                           |               |             |
|        | 查詢隊伍                                                        | > | 文藻外語大學隊 |                   |    |                           | <b>**</b> 1 > |             |
|        |                                                             |   |         |                   |    |                           |               |             |
|        |                                                             |   |         |                   |    |                           |               |             |
|        |                                                             |   |         | Sheed theory area |    |                           | ,             | ×           |
|        |                                                             |   |         | € 加入隊伍            |    |                           |               |             |
|        |                                                             |   |         | 建立新隊伍<br>查納隊伍     |    | ※四人来<br>1人<br>部長人次<br>1人次 |               |             |
|        |                                                             |   |         |                   |    | st#A::                    |               |             |
|        |                                                             |   |         |                   |    | ●建設数:<br>開業量素活動入開店<br>    |               |             |
| CON240 | 98 Copyright (C) 2002-2024 L.Lebs Inc. All Rights Reserved. |   |         |                   |    | Edit Jaw                  |               | 1 10.0.0140 |
|        |                                                             |   |         |                   |    | E Hark Real               |               |             |